# FC-302 PC Software

# Instructions

(Version: 1.4, November 25, 2016)

Address: Comprehensive building, Wanyelong science and technology Park, Liyuan Industrial Zone, Shiyan Street, Bao'an District, Shenzhen City 518108 P.R.CHINA.

Tel: +86-755-86026600 +86-755-23230518

Fax: +86-755-86026300

E-mail: sales@friendcom.com

Website: http://www.friendcom.com

## SHENZHENG FRIENDCOM TECHNOLOGY DEVELOPMENT CO., LTD

#### **Friendcom**®

# The content

| 1. Introduction                                | 3  |
|------------------------------------------------|----|
| 2. Hardware Installation                       | 3  |
| 2.1 Interface Description of Programming board | 3  |
| 2.2 The jumper and connection methods          | 3  |
| 3. Software Installation                       | 4  |
| 4. Connecting to Data Radio                    | 5  |
| 5. Explanation of Operations                   | 6  |
| 5.1 Overview                                   | 6  |
| 5.2 Read Device                                | 6  |
| 5.3 Input Channel Data                         | 7  |
| 6 System Options                               | 9  |
| 6.1 Channel Control Mode                       | 9  |
| 6.2 Working Channel                            | 10 |
| 6.3 Second Column Features                     | 10 |
| 6.4 Third Column Features                      | 11 |

# 1. Introduction

Functions of PC (Personal Computer) software, hereafter called "FC-302ConfigToolInstaller", will be illustrated. Main goal of this instruction is to save time for user by supporting exact usage of the software, at the same time, give a help to user who wants to utilize the radio for another applications. This programming software enables the various parameters of FC-302 to be read or modified.

# 2. Hardware Installation

To apply PC software to radio application, FC-302ConfigToolInstaller, AC to DC power supply, programming board and PC are needed. In this chapter, instruction for connection of the equipment will be illustrated.

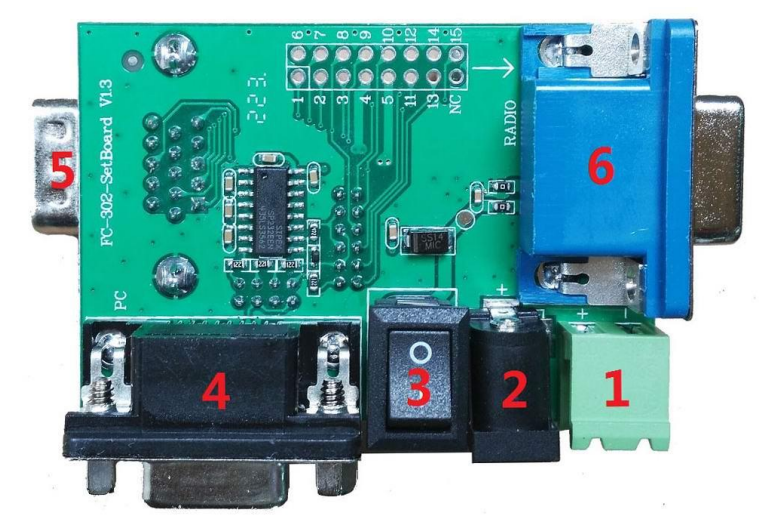

# 2.1 Interface Description of Programming board

| No. | Description                                                                                  | Note                                                               |  |  |  |
|-----|----------------------------------------------------------------------------------------------|--------------------------------------------------------------------|--|--|--|
| 1   | power supply terminals, 12V DC, pay attention to positive and negative electrodes            | 1 and 2 are used for power                                         |  |  |  |
| 2   | DC socket, 12V DC, 5*2.1mm                                                                   | based on your situation                                            |  |  |  |
| 3   | Power switch                                                                                 |                                                                    |  |  |  |
| 4   | DB9 female, for connection to PC serial port                                                 |                                                                    |  |  |  |
| 5   | DB15 male connector , used for connecting DB15 female connector of FC-302                    | To connect different connectors<br>of FC-302, pay attention to the |  |  |  |
| 6   | DB15 female connector , used for connecting DB15 male connector of FC-302 (previous version) | radio configuration, select the appropriate jumper method.         |  |  |  |

# 2.2 The jumper and connection methods

Data Radio with **DB15 female connector**, there are two cases:

# **Friendcom**®

 Data radio with FSK Modem or without Modem, at this moment you could operate data radio parameters setting or radio program upgrading, the serial port data rate is fixed: 19200bps, data format: 8N1, the jumper and connection method is as below:

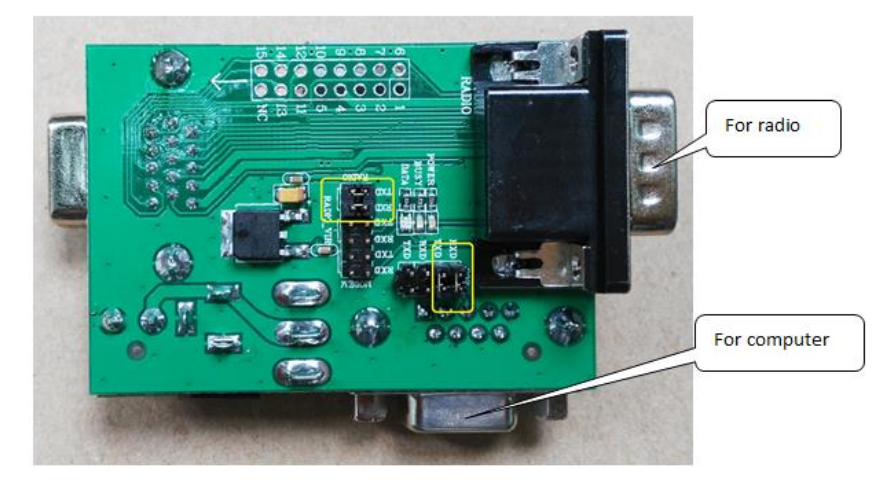

2) Data radio with GMSK Modem or 4FSK Modem, at this moment you could operate data radio parameters setting, MODEM parameters setting, MODEM program upgrading or used for data radio's data transmission test, the serial port data rate is the same as embedded Modem rate (9600bps or 19200bps).

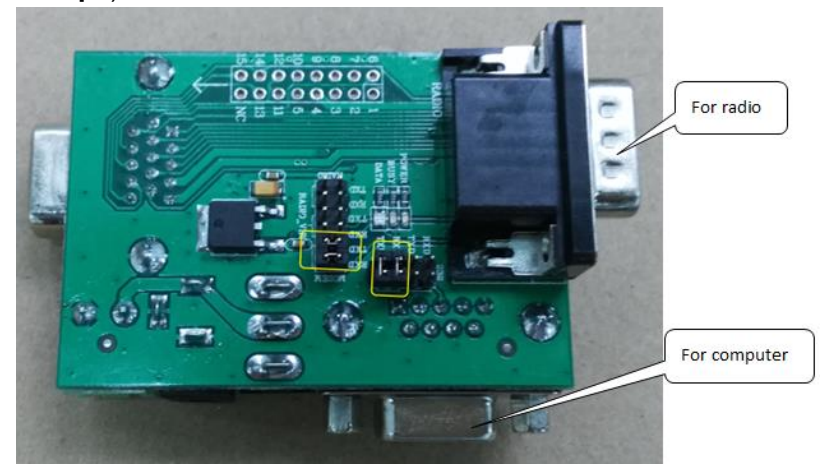

# 3. Software Installation

| Software name(Before unzip)  | FC-302ConfigToolInstaller v1.4.7z             |
|------------------------------|-----------------------------------------------|
| Software name(After unzip)   | 302ConfigToolInstaller.exe                    |
| Operating system requirement | Microsoft Windows XP & Windows 7 & Windows 10 |

Unzip the "FC-302ConfigTooIInstaller v1.4.7z" on your hard drive. Please double-click "302ConfigTooIInstaller.exe" to install the application, clicking "next" to complete the installation. After the installation is complete, initially click on the shortcut of PC software and then the following window shows up:

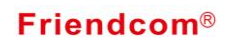

| 🕒 FC-302 Config  | 📴 FC-302 Config Tool 📃 🗖 🗖            |         |           |               |           |                        |                                                |                          |
|------------------|---------------------------------------|---------|-----------|---------------|-----------|------------------------|------------------------------------------------|--------------------------|
| File Device S    | File Device Serial Port Language Help |         |           |               |           |                        |                                                |                          |
| Load Config S    | Bave Config                           | Rea     | d Device  | Sort Co       | mfig      |                        |                                                |                          |
| Model:           |                                       |         | Firmwar   | e Version     | .:        | Freq                   | quency Range: SI                               | N :                      |
|                  |                                       |         |           |               |           |                        |                                                |                          |
| User Parameter   | 7                                     |         |           |               |           |                        |                                                |                          |
| CH RX (MHz) TX   | (MHz) Po                              | wer(W): | Bandwidth | SQ Level      | CTCSS/DCS | Scan                   | - Tx Protect                                   | AVDIO_OVT Output         |
| 1 000.00000 00   | 00.00000 1                            | •       | Narrow 🔻  | <b>m</b> - 01 | Disable   | ON                     | 🔹 Tx Timeout: 0 🌩 s                            | 💿 Squarewave 💿 Sinewave  |
| 2 000.00000 00   | 00.00000 1                            | •       | Narrow 🔻  |               | Disable   | - ON                   | <ul> <li>Stop When Timeout: 0 (a) s</li> </ul> |                          |
| 3 000.00000 00   | 00.00000 1                            | •       | Narrow 🔻  | <b>10</b> •   | Disable   | - ON                   | •                                              | Read Set                 |
| 4 000.00000 00   | 00.00000 1                            | •       | Narrow 🔻  | <b>™</b> •    | Disable   | - ON                   | •                                              |                          |
| 5 000.00000 00   | 00.00000 1                            | •       | Narrow 🔻  | <b>™</b> •    | Disable   | - ON                   | ▼ Nead Set                                     | Sidetone                 |
| 6 000.00000 00   | 00.00000 1                            | •       | Narrow -  | L0 -          | Disable   | ON                     | ▼                                              | 🔘 Enable 💿 Disable       |
| 7 000.00000 00   | 00.00000 1                            | •       | Narrow -  | ω <b>•</b>    | Disable   | ON                     | - Volume                                       | Read Set                 |
| 8 000.00000 00   | 00.00000 1                            | •       | Narrow -  | ω <b>•</b>    | Disable   | ON                     | ▼ (0 - 9)                                      |                          |
| 9 000.00000 00   | 00.00000 1                            | •       | Narrow 🔻  | ັ <b>ມ</b> 🔻  | Disable   | ON                     | •                                              | RSSI                     |
| 10 000.00000 00  | 00.00000 1                            | •       | Narrow 🔻  | ມ <b>•</b>    | Disable   | <ul> <li>ON</li> </ul> | ▼ Read Set                                     | dBuV Read                |
| 11 000.00000 00  | 00.00000 1                            | •       | Narrow 🔻  | ມ <b>•</b>    | Disable   | <ul> <li>ON</li> </ul> | Power Sere Mede                                |                          |
| 12 000.00000 00  | 00.00000 1                            | •       | Narrow -  | ω <b>•</b>    | Disable   | ON                     |                                                | Channel Scan             |
| 13 000.00000 00  | 00.00000 1                            | •       | Narrow -  | ω <b>•</b>    | Disable   | ON                     | - Chable Disable                               | Mode: Mode 0 🔻           |
| 14 000.00000 00  | 00.00000 1                            | •       | Narrow 🔻  | <b>ب</b> س    | Disable   | ON                     | ▼ Read Set                                     | Paul Cat                 |
| 15 000.00000 00  | 00.00000 1                            | •       | Narrow 🔻  | ັ <b>ນ</b> 🔻  | Disable   | <ul> <li>ON</li> </ul> | •                                              | head Set                 |
| 16 000.00000 00  | 00.00000 1                            | •       | Narrow 🔻  | ມ <b>•</b>    | Disable   | <ul> <li>ON</li> </ul> | <ul> <li>Power Saving Time</li> </ul>          | Others                   |
|                  |                                       | P       |           | · · · ·       | 1         |                        | Sleep: 0 🚔 x20 ms                              | Stop Wirthol Sorial Port |
|                  |                                       | vegq    |           | Set           |           |                        | Standby: 0 🚔 v40 ms                            | Stop fillear Seriar fore |
| -Channel Control | l Mode                                |         | Ch        | annel         |           |                        |                                                |                          |
| 🔘 by DIP Switch  | h 🗌                                   | Read    | i 🔽 :     | Save Char     | ige 🗌     | Read                   |                                                |                          |
| 🔘 by Program     | The by Program Set Channel: 1 - Set   |         |           |               |           |                        |                                                |                          |
| FC-302 v1.4      |                                       |         |           |               |           |                        |                                                | Tx: 0 Rx: 0 • • •        |

# 4. Connecting to Data Radio

| <b>Communication Port</b> | One available serial communication port                          |  |  |  |
|---------------------------|------------------------------------------------------------------|--|--|--|
|                           | Programming board                                                |  |  |  |
| Hardware Accessories      | Serial port cable                                                |  |  |  |
|                           | AC to DC power supply (Input: 12V@2A)                            |  |  |  |
|                           | USB to RS232 cable (If the computer does not have a serial port) |  |  |  |

Connection between the PC and the radio for parameter setting, the programming kit is used for connection as shown below.

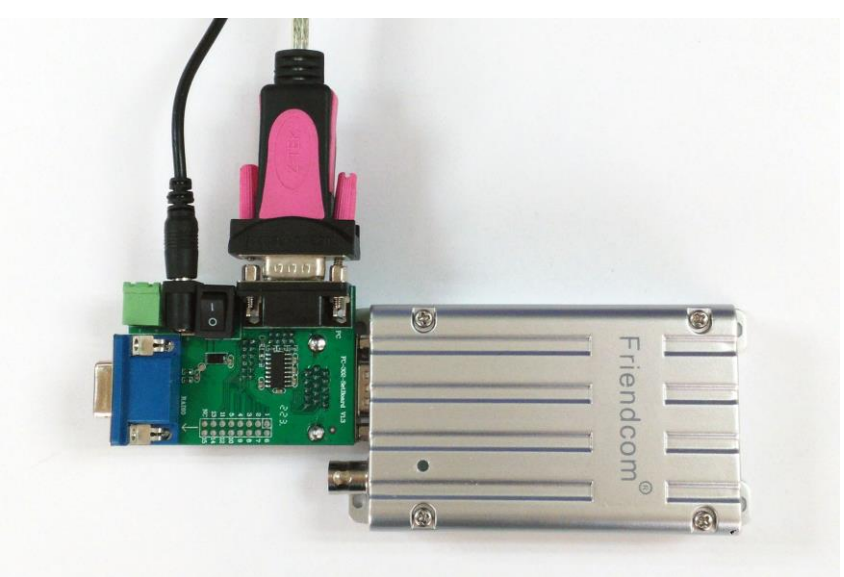

**Friendcom**<sup>®</sup>

# 5. Explanation of Operations

Detailed instruction for channel data and system options is described. Especially, in input channel data, data input method for RX or TX frequency; channel option such as Power, Bandwidth, SQ Level, CTCSS / DCS and scan is explained specifically. In addition, system option such as channel control mode, data value setting for power saving mode, TX time out time and scan option is detailed.

# 5.1 Overview

First of all, open the serial port. The baud rate of serial port is 9600bps or 19200bps (please refer to 2.2 about baud rate.), 8N1 and click "Open Port" as picture shows.

| 🕒 FC-302 Cor               | nfig Tool                    |                            |             |              |              |                          |                          |
|----------------------------|------------------------------|----------------------------|-------------|--------------|--------------|--------------------------|--------------------------|
| File Device                | Serial Port Language He      | elp                        |             |              |              |                          |                          |
| iand Copfig                | Sava Capfig Read Device      | Revt Config                |             |              |              |                          | 1.Click here, it opens   |
| Model:                     | Firmus                       | Version:                   | Frequen     | av Rongo     | SN           |                          | senar port setting pop-  |
| model.                     | 111073                       | ne version.                | IIequen     | cy mange.    | 54           |                          | up window.               |
|                            |                              |                            |             |              |              |                          |                          |
| User Paramet               | er                           |                            |             | Tu Pustant   |              | AUDTO OUT Output         | 1                        |
| CH RX (MHz)                | TX (MHz) Power (W) Bandwidtl | h SQ Level CTCSS/DCS       | Scan        | -IX frotect  |              | Kobio_001 Output         |                          |
| 1 000.00000                | 000.00000 1 • Narrow         | ▼ LO ▼ Disable             | • ON •      | Tx Timeout:  | 0 🌩 s        | 🔘 Squarewave 🔘 Sinewave  |                          |
| 2 000.00000<br>3 000.00000 | 000.00000 1 • Narrow         | ▼ 単 😳 Serial Port !<br>▼ ロ | Setting 📃 🗖 |              | meout: 0 🌻 s | Read Set                 |                          |
| 4 000 00000                | 000 00000 1 Varrow           | • II .                     | [           |              |              |                          |                          |
| F 000.00000                | 000.00000 1 - Nurrow         | Port:                      | COM1        |              | l Set        | Sidetone                 | 2.To choose according to |
| 6 000.00000                | 000.00000 1 · Marrow         | Baudrate:                  | 9600        | -            |              | 🔘 Enable 💿 Disable       | the actual situation.    |
| 7 000 00000                | 000.00000 1 V Narrow         | ▼ Data Bits:               | 8           | <b></b>      |              |                          |                          |
| 8 000 00000                | 000.00000 1 • Narrow         | Parity:                    | None        | <b></b>      | (n - 9)      | Kead Set                 |                          |
| 0 000.00000                | 000.00000 1 · Marrow         | Stop Bits:                 | 1           | <b>•</b>     |              | DOCT                     | 3.Always this choice.    |
| 10 000 00000               | 000.00000 1 · Marrow         | Flow Control               | None        |              | 1 Set        | K551                     |                          |
| 11 000.00000               | 000.00000 1 · Marrow         |                            |             |              |              | dBuV Read                |                          |
| 12 000.00000               | 000.00000 1 · Marrow         |                            | 💶 Open Port |              | Mode         | Channel Scan             | 4.Clicking to open the   |
| 13 000.00000               | 000.00000 1 • Narrow         |                            |             |              | 🔘 Disable    | Mode: Mode 0 🔻           | serial port.             |
| 14 000.00000               | 000.00000 1 - Narrow         | ▼ L0 ▼ Disable             | ▼ ON ▼      | Rea          | 1 Set        |                          |                          |
| 15 000.00000               | 000.00000 1 - Narrow         | ▼ LO ▼ Disable             | • ON •      | lice         |              | Read Set                 |                          |
| 16 000.00000               | 000.00000 1 · Narrow         | ▼ LO ▼ Disable             | • ON •      | -Power Savin | g Time       | Others                   |                          |
|                            |                              | 2                          |             | Sleen' O     | ×20 ms       |                          |                          |
|                            | Kead                         | Set                        |             | 0. N . 0     | 40           | Stop Virtual Serial Fort |                          |
| -Channel Cont              | rol Mode                     | Channel                    |             | Standby: U   | 🛫 X4U ms     |                          |                          |
| 🔘 by DIP Swi               | itch Read                    | / Save Change              | Read        | Rea          | d Set        |                          |                          |
| 🔘 by Program               | n Set Ch                     | hannel: 1 🚔                | Set         |              |              |                          |                          |
| FC-302 v1.4                |                              |                            |             |              |              | Tx: 0 Rx: 0 • • •        |                          |

#### Remark:

- 1. There are several "Read" and "Set" buttons in the software. To click on "Read" button for reading corresponding parameter of FC-302. If users need to modify the parameters, to click the corresponding "Set" button after modifying the parameters.
- 2. Users can export yourself parameters to a json file by "Save Config" button, and import it by "Load Config" button when next time operation.

## 5.2 Read Device

Power on the radio, click on the "Read Device", Radio information can be read. As the following picture:

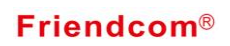

| Θ   | FC-302 Con                        | fig Tool    |           |            |                     |           |          |                        |                           |
|-----|-----------------------------------|-------------|-----------|------------|---------------------|-----------|----------|------------------------|---------------------------|
| Fil | e Device                          | Serial Port | Langua    | ge Help    |                     |           |          |                        |                           |
|     |                                   | <b>11</b>   |           | -          |                     |           |          |                        |                           |
| Lo  | ad Config                         | Save Config | Read      | Device P   | ort Confi           | e         |          |                        |                           |
| Mo  | del:                              |             |           | Firmware V | /ersion:            |           | Frequenc | y Range: S.            | N:                        |
| F   | C-302 VO                          |             |           | V2.0.4     |                     |           | 400 MHz  | - 440 MHz 0            | 16090010001               |
| U:  | ser Paramete                      | r           |           |            |                     |           |          |                        |                           |
| Сн  | RX (MHz)                          | TX (MHz)    | Power (W) | Bandwidth  | SQ Level            | CTCSS/DCS | Scan     | Tx Protect             | AUDIO_OUT Output          |
| 1   | 000.00000                         | 000.00000   | 1 -       | Narrow 🔻   |                     | Disable   | • ON •   | Tx Timeout: 0 🚔        | 5 🔘 Squarewave 🔘 Sinewave |
| 2   | 000.00000                         | 000.00000   | 1 -       | Narrow 🔻   | • u                 | Disable   | • ON •   | Stop When Timeout: 0 🚔 | 5                         |
| 3   | 000.00000                         | 000.00000   | 1 -       | Narrow 🔻   | - u                 | Disable   | • ON •   |                        | Read Set                  |
| 4   | 000.00000                         | 000.00000   | 1 -       | Narrow 🔻   | • u                 | Disable   | • ON •   | Read Set               | Sidatana                  |
| 5   | 000.00000                         | 000.00000   | 1 -       | Narrow 🔻   | • u                 | Disable   | • ON •   | head Sec               | Bruth Dirahla             |
| 6   | 000.00000                         | 000.00000   | 1 -       | Narrow 🔻   |                     | Disable   | • ON •   |                        | C fuable C Disable        |
| 7   | 000.00000                         | 000.00000   | 1 -       | Narrow -   | - u                 | Disable   | • ON •   | Volume                 | Read Set                  |
| 8   | 000.00000                         | 000.00000   | 1 -       | Narrow 🔻   | • u                 | Disable   | • ON •   | 0 🔶 (0 - 9)            |                           |
| 9   | 000.00000                         | 000.00000   | 1 -       | Narrow 🔻   | <b>™</b>            | Disable   | • ON •   |                        | RSSI                      |
| 10  | 000.00000                         | 000.00000   | 1 •       | Narrow 🔻   | - u                 | Disable   | • ON •   | Read Set               | dBuV Read                 |
| 11  | 000.00000                         | 000.00000   | 1 -       | Narrow 🔻   |                     | Disable   | • ON •   | Pomor Sono Hede        |                           |
| 12  | 000.00000                         | 000.00000   | 1 •       | Narrow 🔻   | - u                 | Disable   | • ON •   | Tower Save mode        | Channel Scan              |
| 13  | 000.00000                         | 000.00000   | 1 -       | Narrow 🔻   | <b>1</b> 0 <b>-</b> | Disable   | • ON •   | U Enable U Disable     | Mode: Mode O 🔻            |
| 14  | 000.00000                         | 000.00000   | 1 -       | Narrow 🔻   | • u                 | Disable   | • ON •   | Read Set               | Read Set                  |
| 15  | 000.00000                         | 000.00000   | 1 -       | Narrow 🔻   | <b>n</b> •          | Disable   | • ON •   |                        | head bet                  |
| 16  | 000.00000                         | 000.00000   | 1 -       | Narrow 🔻   | • u                 | Disable   | • ON •   | Power Saving Time      | Others                    |
|     |                                   |             | Read      |            | Set                 |           |          | Sleep: 0 🚔 x20 ms      | Stop Virtual Serial Port  |
|     |                                   |             | neau      |            | Jet                 |           |          | Standby: 0 🚔 x40 ms    |                           |
| - C | hannel Contr                      | ol Mode     |           | Chan       | nel                 | _         |          |                        |                           |
| 0   | by DIP Swi                        | tch         | Read      | 📝 Sa       | ave Chang           | e         | Read     | P1 C                   |                           |
| 0   | 💿 by Frogram Set Channel: 1 🌲 Set |             |           |            |                     | Set       | Veag Set |                        |                           |
| FC- | 302 v1.4                          |             |           |            |                     |           |          | <u>л</u>               | Tx: 41   Rx: 35   • • •   |

# 5.3 Input Channel Data

# 5.3.1 TX and RX frequency

In this option part, users can input TX and RX frequency for channel 1 to 16, and choose output power, Bandwidth, SQ Level, CTCSS / DCS, and SCAN list for each channel. To click "Read" button for reading above parameters.

| File Device Serial Port Language Help                                                                                                    | 😔 FC-302 Con                                  | fig Tool    |                |              |                |              |                        |                           |
|----------------------------------------------------------------------------------------------------|-----------------------------------------------|-------------|----------------|--------------|----------------|--------------|------------------------|---------------------------|
| Load Config         Save Config         Read Davice         Part Config           Modal:         Firmware Version:         Frequency Range:         SI:           Verer         Val.         400 MHz - 440 MHz         C1600010001           Verer         Val.         400 MHz - 440 MHz         C1600010001           Verer         Verer         Verer         C16 M20 MHz         C1600010001           Verer         Verer         Narcow         Do         Disable         ON           000.00000         000.00000         I         Narcow         Do         Disable         ON           000.00000         000.00000         I         Narcow         Do         Disable         ON           000.00000         000.00000         I         Narcow         Do         Disable         ON           000.00000         000.00000         I         Narcow         Do         Disable         ON           000.00000         000.00000         I         Narcow         Do         Disable         ON           10         000.00000         I         Narcow         Do         Disable         ON           10         000.00000         I         Narcow         Do         Disable <td>File Device</td> <td>Serial Port</td> <td>language Hel</td> <td>р</td> <td></td> <td></td> <td></td> <td></td>                                                                                                    | File Device                                   | Serial Port | language Hel   | р            |                |              |                        |                           |
| Lead Config       Save Config       Read Device       Port Config         Model:       Fireware Version:       Frequency Range:       SN:         Port 2010       V2.0.4       400 MHz       61000000001         Vers Farameter       It (0011)       Power (N) Bandridth SQ Leva (CCSS/RCS       Scam         1       000.00000       1.0       Narrow V L0       Disable       000         2       000.00000       1.0       Narrow V L0       Disable       000         3       000.00000       1.0       Narrow V L0       Disable       000         4       000.00000       000.00000       1.0       Narrow V L0       Disable       000         0       000.00000       1.0       Narrow V L0       Disable       000       00.0       Squaresave       Siseble         0       0.000000       000.00000       1.0       Narrow V L0       Disable       000       0.0       9)         0       0.000000       000.00000       1.0       Narrow V L0       Disable       000       0.0       9)         0       0.000000       000.00000       1.0       Narrow V L0       Disable       000       0.0       9)         10       000.00000 <td>2</td> <td><b>11</b></td> <td>1</td> <td></td> <td></td> <td></td> <td></td> <td></td>                                                                                                    | 2                                             | <b>11</b>   | 1              |              |                |              |                        |                           |
| Model:       Fireware Varian:       Frequency Range:       SN:         PC-302 U0       V2.0.4       400 MHz - 440 MHz       C16090010001         Ver Parameter       Image: Stress Stress                                                                                                    | Load Config                                   | Save Config | Read Device    | Port Conf    | ïg             |              |                        |                           |
| FC-302 V0       V2.0.4       400 HHz - 440 HHz       C16090010001         User Farmeter       CH RX (Mir)       TX (Mir)       FX (Mir)       FX (Mir)                                                                                                    | Model:                                        |             | Firmwa         | are Version: | :              | Frequency    | Range:                 | SN:                       |
| User Parameter         CH EX 00h2       TX 000.0000       000.00000       1 × Narrow       D × Disable       ON ×         1       000.0000       000.00000       1 × Narrow       D × Disable       ON ×         2       000.0000       000.00000       1 × Narrow       D × Disable       ON ×         3       000.0000       000.00000       1 × Narrow       D × Disable       ON ×         5       000.00000       000.00000       1 × Narrow       D × Disable       ON ×         6       000.00000       1 × Narrow       D × Disable       ON ×         7       000.00000       1 × Narrow       D × Disable       ON ×         8       000.00000       1 × Narrow       D × Disable       ON ×         9       000.00000       1 × Narrow       D × Disable       ON ×         10       000.00000       1 × Narrow       D × Disable       ON ×         10       000.00000       1 × Narrow       D × Disable       ON ×         10       000.00000       1 × Narrow       D × Disable       ON ×         10       000.00000       1 × Narrow       D × Disable       ON ×         10       000.00000       000.00000       1 × Narrow                                                                                                    | FC-302 VO                                     |             | V2.0.          | 4            |                | 400 MHz -    | 440 MHz                | C16090010001              |
| CH RX (MHz)       TX (MHz)       Power (M) Bandwidth SQ Level CTCSS/BCS       Scan       Tx Frotect       ANDL0_00T Output         1       000.00000       100.00000       1 V Harrow V D V Disable V ON V       Tx Timeout:       0 S s       Squarewave Sinewave         2       000.00000       10       Narrow V D V Disable V ON V       Stop When Timeout:       0 S s       Read Set         3       000.00000       10       Narrow V D V Disable V ON V       Stop When Timeout:       0 S s       Sidetone         5       000.00000       000.00000       1 V Harrow V D V Disable V ON V       Volume       Null       Sidetone       Eaable       Disable       ON V         7       000.00000       000.00000       1 V Harrow V D V Disable V ON V       Volume       Read Set       Sidetone       Eaable       Disable       ON V         7       000.00000       000.00000       1 V Harrow V D V Disable V ON V       Volume       Eaable       Disable       ON V         10       000.00000       100.00000       1 V Harrow V D V Disable V ON V       N       Eaad Set       Channel Scan         10       000.00000       100.00000       1000.00000       N       Narrow V D V Disable V ON V       N       Nde:       Read Set       Nde:       Read                                                                                                    | User Paramete                                 | er          |                |              |                |              |                        |                           |
| 1       000.0000       000.0000       1       ▼       Bisable       0 N       Tr. Tiseout:       0       5       a       Squarewave       Sinewave         2       000.0000       000.0000       1       ▼       Bisable       0 N       N       Stop Whan Timeout:       0       5       sinewave       Read       Set         3       000.0000       000.0000       1       ▼       Bisable       0 N       N       N       Stop Whan Timeout:       0       5       Sidetone         5       000.00000       000.00000       1       ♥       Bisable       0 N       N       N<                                                                                                    | CH RX (MHz)                                   | TX (MHz)    | Power (W) Band | width SQ L   | evel CTCSS/DCS | Scan         | -Tx Protect            | AUDIO_OUT Output          |
| 2       000.00000       10       Narrow       LD       Disable       ON       Stop When Timeout:       Image: Stop When Timeout:       Image: Stop With Timeout:       Image: Stop With Timeout:       Image: Stop With Timeout:       Image: Stop With Timeout:       Image: Stop With Timeout:       Image: Stop When Timeout:       Image: Stop With Timeout:       Image: Stop With Timeout:       Image: Stop With Timeout:       Image: Stop With Timeout:       Image: Stop With Timeout:       Image: Stop With Timeout:       Image: Stop With Timeout:       Image: Stop With Timeout:       Image: Stop With Timeout:       Image: Stop With Timeout:                                                                                                    | 1 000.00000                                   | 000.00000   | 1 - Nar:       | row 🔻 🔟      | ▼ Disable      | • ON •       | Tx Timeout: 0 📑        | 5 🔘 Squarewave 🔘 Sinewave |
| 3 000.0000 000.0000 1 ▼ Narrov ▼ L0 ♥ Disable ♥ ON ♥<br>5 000.0000 000.0000 1 ♥ Narrov ♥ L0 ♥ Disable ♥ ON ♥<br>6 000.0000 000.0000 1 ♥ Narrov ♥ L0 ♥ Disable ♥ ON ♥<br>8 000.0000 000.0000 1 ♥ Narrov ♥ L0 ♥ Disable ♥ ON ♥<br>9 000.0000 000.0000 1 ♥ Narrov ♥ L0 ♥ Disable ♥ ON ♥<br>10 000.0000 000.0000 1 ♥ Narrov ♥ L0 ♥ Disable ♥ ON ♥<br>10 000.0000 000.0000 1 ♥ Narrov ♥ L0 ♥ Disable ♥ ON ♥<br>10 000.0000 000.0000 1 ♥ Narrov ♥ L0 ♥ Disable ♥ ON ♥<br>10 000.0000 000.0000 1 ♥ Narrov ♥ L0 ♥ Disable ♥ ON ♥<br>12 000.0000 000.0000 1 ♥ Narrov ♥ L0 ♥ Disable ♥ ON ♥<br>13 000.0000 000.0000 1 ♥ Narrov ♥ L0 ♥ Disable ♥ ON ♥<br>14 000.0000 000.0000 1 ♥ Narrov ♥ L0 ♥ Disable ♥ ON ♥<br>15 000.0000 000.0000 1 ♥ Narrov ♥ L0 ♥ Disable ♥ ON ♥<br>16 000.0000 000.0000 1 ♥ Narrov ♥ L0 ♥ Disable ♥ ON ♥<br>16 000.0000 000.0000 1 ♥ Narrov ♥ L0 ♥ Disable ♥ ON ♥<br>16 000.0000 000.0000 1 ♥ Narrov ♥ L0 ♥ Disable ♥ ON ♥<br>16 000.0000 000.0000 1 ♥ Narrov ♥ L0 ♥ Disable ♥ ON ♥<br>16 000.0000 000.0000 1 ♥ Narrov ♥ L0 ♥ Disable ♥ ON ♥<br>16 000.0000 000.0000 1 ♥ Narrov ♥ L0 ♥ Disable ♥ ON ♥<br>17 000.0000 000.0000 1 ♥ Narrov ♥ L0 ♥ Disable ♥ ON ♥<br>18 000.0000 000.0000 1 ♥ Narrov ♥ L0 ♥ Disable ♥ ON ♥<br>19 DIP Switch Read Ø Set<br>• Darnel Control Mode<br>• by DIP Switch Read Ø Save Change Read<br>• by DIP Switch Read Ø Save Change Read<br>• by Program Set Channel: 1 ♥ Set                                                                                                    | 2 000.00000                                   | 000.00000   | 1 - Nar:       | row 🔻 🔟      | ▼ Disable      | • ON •       | Stop When Timeout: 0 📑 | s D C                     |
| 4 000.0000 000.0000 1 → Narrow ↓ L0 → Disable → ON →<br>5 000.0000 000.0000 1 → Narrow ↓ L0 → Disable → ON →<br>7 000.0000 000.0000 1 → Narrow ↓ L0 → Disable → ON →<br>9 000.0000 000.0000 1 → Narrow ↓ L0 → Disable → ON →<br>10 000.0000 000.0000 1 → Narrow ↓ L0 → Disable → ON →<br>11 000.0000 000.0000 1 → Narrow ↓ L0 → Disable → ON →<br>12 000.0000 000.0000 1 → Narrow ↓ L0 → Disable → ON →<br>13 000.0000 000.0000 1 → Narrow ↓ L0 → Disable → ON →<br>14 000.0000 000.0000 1 → Narrow ↓ L0 → Disable → ON →<br>15 000.0000 000.0000 1 → Narrow ↓ L0 → Disable → ON →<br>16 000.0000 000.0000 1 → Narrow ↓ L0 → Disable → ON →<br>16 000.0000 000.0000 1 → Narrow ↓ L0 → Disable → ON →<br>16 000.0000 000.0000 1 → Narrow ↓ L0 → Disable → ON →<br>16 000.0000 000.0000 1 → Narrow ↓ L0 → Disable → ON →<br>16 000.0000 000.0000 1 → Narrow ↓ L0 → Disable → ON →<br>16 000.0000 000.0000 1 → Narrow ↓ L0 → Disable → ON →<br>17 Channel Control Mode → Channel<br>• by DIP Switch Read ♥ Save Change Read<br>• by DIP Switch Read ♥ Save Change Read<br>• by Program Set Channel: 1 ♥ Set ♥ DI ↓ Disable ↓ ON →<br>FC-302 v14                                                                                                    | 3 000.00000                                   | 000.00000   | 1 - Nar:       | row 🕶 🔟      | ▼ Disable      | • ON •       |                        | Kead Set                  |
| 5       000.0000       1       Narrow       LD       Disable       0N       •         6       000.0000       1       Narrow       LD       Disable       ON       •       Volume       •       Faable       Disable         7       000.0000       100.00000       1       Narrow       LD       Disable       ON       •       Volume       •       East       East                                                                                                    | 4 000.00000                                   | 000.00000   | 1 • Nar:       | row 🔻 🔟      | ▼ Disable      | • ON •       | Read Set               | Sidetone                  |
| 6 000.0000 000.0000 1 ▼ Narrow ▼ LD ▼ Disable ♥ ON ♥<br>7 000.0000 000.0000 1 ♥ Narrow ▼ LD ♥ Disable ♥ ON ♥<br>9 000.0000 000.00000 1 ♥ Narrow ▼ LD ♥ Disable ♥ ON ♥<br>10 000.00000 000.00000 1 ♥ Narrow ▼ LD ♥ Disable ♥ ON ♥<br>11 000.00000 000.00000 1 ♥ Narrow ▼ LD ♥ Disable ♥ ON ♥<br>12 000.00000 000.00000 1 ♥ Narrow ▼ LD ♥ Disable ♥ ON ♥<br>13 000.00000 000.00000 1 ♥ Narrow ▼ LD ♥ Disable ♥ ON ♥<br>14 000.00000 000.00000 1 ♥ Narrow ▼ LD ♥ Disable ♥ ON ♥<br>15 000.00000 000.00000 1 ♥ Narrow ▼ LD ♥ Disable ♥ ON ♥<br>15 000.00000 000.00000 1 ♥ Narrow ▼ LD ♥ Disable ♥ ON ♥<br>15 000.00000 000.00000 1 ♥ Narrow ▼ LD ♥ Disable ♥ ON ♥<br>16 000.00000 000.00000 1 ♥ Narrow ▼ LD ♥ Disable ♥ ON ♥<br>16 000.00000 000.00000 1 ♥ Narrow ▼ LD ♥ Disable ♥ ON ♥<br>16 000.00000 000.00000 1 ♥ Narrow ▼ LD ♥ Disable ♥ ON ♥<br>16 000.00000 000.00000 1 ♥ Narrow ▼ LD ♥ Disable ♥ ON ♥<br>16 000.00000 000.00000 1 ♥ Narrow ♥ LD ♥ Disable ♥ ON ♥<br>17 000.00000 000.00000 1 ♥ Narrow ♥ LD ♥ Disable ♥ ON ♥<br>18 control Mode Channel<br>● by DIP Switch Read Ø Save Change Read<br>● by Program Set Channel: 1 ♥ Set Narrow ♥ DE € Save Change Read<br>● by Program Set Channel: 1 ♥ Set Narrow ♥ DE € Save Change Read<br>● by Program Set Channel: 1 ♥ Set Narrow ♥ DE € Save Change Read<br>● by Program Set Channel: 1 ♥ Set Narrow ♥ DE € Save Change Read<br>● by Program Set Channel: 1 ♥ Set Narrow ♥ DE € Save Change Read Example FC-302 v14                                                                                                    | 5 000.00000                                   | 000.00000   | 1 • Nar:       | row 🔻 🔟      | ▼ Disable      | • ON •       |                        | Enable Disable            |
| 7       000.00000       1       Narrow       LD       Disable       ON       Volume       Narrow       Read       Set         8       000.00000       1       Narrow       LD       Disable       ON       Narrow       Read       Set         9       000.00000       100.00000       1       Narrow       LD       Disable       ON       Narrow       Read       Set       Read       Set       BuV       Read         10       000.00000       100.00000       1       Narrow       LD       Disable       ON       Narrow       Read       Set       Channel Scan       BuV       Read       Set       BuV       Read       Set       BuV       Read       Set       BuV       Read       Set       BuV       Read       Set       BuV       Read       Set       BuV       Read       Set       BuV       Read       Set       BuV       Read       Set       BuV       Read       Set       BuV       BuV       BuV       BuV       BuV       BuV       BuV       BuV       BuV       BuV       BuV       BuV       BuV       BuV       BuV       BuV       BuV       BuV       BuV       BuV       BuV                                                                                                    | 6 000.00000                                   | 000.00000   | 1 • Nar:       | row 🔻 🔟      | ▼ Disable      | • ON •       |                        | O Lindie O Disable        |
| 6       000.0000       1       Narrow       LD       Disable       0N       0       0       0       0       0       0       0       0       0       0       0       0       0       0       0       0       0       0       0       0       0       0       0       0       0       0       0       0       0       0       0       0       0       0       0       0       0       0       0       0       0       0       0       0       0       0       0       0       0       0       0       0       0       0       0       0       0       0       0       0       0       0       0       0       0       0       0       0       0       0       0       0       0       0       0       0       0       0       0       0       0       0       0       0       0       0       0       0       0       0       0       0       0       0       0       0       0       0       0       0       0       0       0       0       0       0       0       0       0       0       0 <td>7 000.00000</td> <td>000.00000</td> <td>1 Var:</td> <td>row 🔻 🔟</td> <td>▼ Disable</td> <td>▼ ON ▼</td> <td>Volume</td> <td>Read Set</td>                                                                                                    | 7 000.00000                                   | 000.00000   | 1 Var:         | row 🔻 🔟      | ▼ Disable      | ▼ ON ▼       | Volume                 | Read Set                  |
| 9       000.00000       1       Narrow       LD       Disable       ON       N         10       000.00000       1       Narrow       LD       Disable       ON       N         11       000.00000       1       Narrow       LD       Disable       ON       N         12       000.00000       1       Narrow       LD       Disable       ON       N         13       000.00000       1       Narrow       LD       Disable       ON       N         14       000.00000       1       Narrow       LD       Disable       ON       Nee       Nee       Mede:       Mede:       Mede:       Mede:       Mede:       Mede:       Mede:       Nee:       Nee:<                                                                                                    | 8 000.00000                                   | 000.00000   | 1 Var:         | row 🔻 🔟      | ▼ Disable      | ▼ ON ▼       | 0 🗧 (0 - 9)            |                           |
| 10       000.00000       1       Narrow       LD       Disable       ON       Image: Channel Scan         11       000.00000       1       Narrow       LD       Disable       ON       Power Save Mode       Channel Scan         12       000.00000       1       Narrow       LD       Disable       ON       Power Save Mode       Channel Scan         13       000.00000       1       Narrow       LD       Disable       ON       Note:       Mode:       Mode:       Mode:       Mode:       Mode:       Mode:       Mode:       Note:       Note:       No                                                                                                    | 9 000.00000                                   | 000.00000   | 1 Var          | row 🔻 🔟      | ▼ Disable      | V ON V       | Read Set               | RSSI                      |
| 11 000.00000 1 ▼ Narrow ▼ LD ▼ Disable ▼ 0N ▼<br>12 000.00000 1 ▼ Narrow ▼ LD ▼ Disable ▼ 0N ▼<br>13 000.00000 1 ▼ Narrow ▼ LD ♥ Disable ♥ 0N ▼<br>14 000.00000 000.00000 1 ♥ Narrow ▼ LD ♥ Disable ♥ 0N ▼<br>15 000.00000 000.00000 1 ♥ Narrow ▼ LD ♥ Disable ♥ 0N ♥<br>16 000.00000 000.00000 1 ♥ Narrow ▼ LD ♥ Disable ♥ 0N ♥<br>16 000.00000 000.00000 1 ♥ Narrow ▼ LD ♥ Disable ♥ 0N ♥<br>16 000.00000 000.00000 1 ♥ Narrow ▼ LD ♥ Disable ♥ 0N ♥<br>16 000.00000 000.00000 1 ♥ Narrow ♥ LD ♥ Disable ♥ 0N ♥<br>18 000.00000 000.00000 1 ♥ Narrow ♥ LD ♥ Disable ♥ 0N ♥<br>19 Dires Stendby: 0 ♥ x20 ms<br>5 tep Virtual Serial Port<br>5 tendby: 0 ♥ x40 ms<br>FC-302 v14<br>FC-302 v14<br>Tx:41 Rx:35 ♥ ♥                                                                                                    | 10 000.00000                                  | 000.00000   | 1 Var          | row 🔻 LO     | ▼ Disable      | • ON •       | neau Dec               | dBuV Read                 |
| 12       000.00000       1       Narrow       LD       Disable       ON          13       000.00000       1       Narrow       LD       Disable       ON        Enable       Disable       Mode:       Mode:       Mode:       Mode:       Mode:       Mode:       Mode:       Mode:       Mode:       Mode:       Mode:       Mode:       Enable       000       000.0000       1       Narrow       LD       Nisable       ON        Enable       Disable       No        Enable       Disable       No        Enable       Disable       No        Enable       Disable       No        Enable       Disable       No        Enable       Disable       No        Enable       Disable       No        Enable       Disable       No        Enable       Enable       No       Enable       No       Enable       Enable       No       Enable       Enable       No       Enable       Enable       Enable       Enable       Enable       Enable       Enable       Enable       Enable       Enable       Enable       Enable       Enable       Enable       Enable       Enable                                                                                                    | 11 000.00000                                  | 000.00000   | 1 Var          | row 🔻 LO     | ▼ Disable      | • ON •       | -Power Save Mode       | Channel Scan              |
| 13       000.00000       1       ▼       Narrow ▼       LD ▼       Disable ▼       ON ▼       Read       Set       Read       Set       Read       Set       Others       Others       Others       Stanby:       0       x40 ms       Stanby:       0       x40 ms       Set       Stanby:       0       x40 ms       Set       Stanby:       0       x40 ms       Set       Stanby:       0       x40 ms       Set       Stanby:       0       x40 ms       Set       Stanby:       0       x40 ms       Set       Stanby:       0       x40 ms       Set       Stanby:       0       x40 ms       Set       Stanby:       0       x40 ms       Set       Stanby:       0       x40 ms       Set       Set                                                                                                    | 12 000.00000                                  | 000.00000   | 1 Var          | row 🔻 🔟      | ▼ Disable      | - ON -       | 🔘 Enable 🛛 Disable     |                           |
| 14       000.00000       1       V       Narrow V       LD V       Disable V       ON V       Read       Set       Read       Set         15       000.00000       1000.00000       1       Narrow V       LD V       Disable V       ON V       Power Saving Time       Others         16       000.00000       1       Narrow V       LD V       Disable V       ON V       Power Saving Time       Others         Channel       Channel       Channel       Standby:       0 2 x40 ms       Standby:       Standby:       0 2 x40 ms         by DIP Switch       Read       Ø Save Change       Read       Read       Set       Tx: 41       Rx: 35       0 0 000                                                                                                    | 13 000.00000                                  | 000.00000   | 1 Var          | row 🔻 LD     | ▼ Disable      | • ON •       |                        | mode. Mode U V            |
| 15 000.00000 000.00000 1 ▼ Narrow ▼ LD ▼ Disable ▼  0N ▼<br>16 000.00000 1 ▼ Narrow ▼ LD ▼ Disable ▼  0N ▼<br>Read Set Standby: 0 ☆ x20 ms<br>Standby: 0 ☆ x40 ms<br>by DIP Switch Read Ø Save Channel: 1 ☆ Set Read Read Channel: 1 ☆ Set Tx: 41 Rx: 35 ● ●                                                                                                    | 14 000.00000                                  | 000.00000   | 1 V Nar:       | row 🔻 LD     | ▼ Disable      | V ON V       | Read Set               | Read Set                  |
| 16       000.00000       1       V       Narrow V       LD       V       Disable       ONV       Power Saving Time       Others         Read       Set       Set       Seep:       0       x20 ms       Standby:       0       x40 ms         by DIP Switch       Read       Ø Save Change       Read       Read       Set       Set       Set         FC-302       v1.4       Tx: 41       Rx: 35       0       0       0       0       0       0       0       0       0       0       0       0       0       0       0       0       0       0       0       0       0       0       0       0       0       0       0       0       0       0       0       0       0       0       0       0       0       0       0       0       0       0       0       0       0       0       0       0       0       0       0       0       0       0       0       0       0       0       0       0       0       0       0       0       0       0       0       0       0       0       0       0       0       0       0       0                                                                                                    | 15 000.00000                                  | 000.00000   | 1 V Nar:       | row 🔻 LD     | ▼ Disable      | - ON -       |                        |                           |
| Read     Set     Sleep:     0     # x20 ms       -Channel     Channel     Standby:     0     x40 ms       • by DIP Switch     Read     Save Change     Read       • by Program     Set     Channel:     1                                                                                                    | 16 000.00000                                  | 000.00000   | 1 Var          | row 🔻 LO     | ▼ Disable      | • ON •       | -Power Saving Time     | Others                    |
| Channel Control Mode<br>by DIP Switch<br>by Program<br>FC-302 v14<br>Channel: 1<br>Channel: 1<br>Channel: |                                               |             | Read           | Set          |                |              | Sleep: 0 🚔 x20 ms      | Stop Virtual Serial Port  |
| ● by DIP Switch     Read     ✓ Save Change     Read       ● by Program     Set     Channel: 1 중     Set                                                                                                    | -Channel Contr                                | ol Mode     |                | Channel      |                |              | Standby: 0 🗦 x40 ms    |                           |
| O by Drogram     Set     Channel:     1     Set       FC-302     v1.4     Tx: 41     Rx: 35     0     0                                                                                                    | A La DTP Cont                                 | 1           | Prod           |              |                | <b>D</b> - 1 |                        |                           |
| O by Program         Set         Channel: 1         Set           FC-302         v1.4         Tx: 41         Rx: 35         ● ● ●                                                                                                    | © by UIF Switch Read IV Save Change Read Read |             |                |              |                | Read Set     |                        |                           |
| FC-302 v1.4 Tx: 41 Rx: 35                                                                                                    | 🔘 by Program                                  | [           | Set            | Channel: 1   | ×              | Set          |                        |                           |
|                                                                                                    | EC-302 v1.4                                   |             |                |              |                |              |                        | Tx: 41 Bx: 35             |

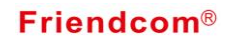

### 5.3.2 TX and RX frequency

Users can read or set the TX and RX frequency for each channel.

Please note that the frequency should meet two conditions:

- 1. within the limits of the radio frequency range.
- 2. It can be exact division by 6.25 KHz.

| СН | RX (MHz)  | TX(MHz)   |
|----|-----------|-----------|
| 1  | 000.00000 | 000.00000 |
| 2  | 000.00000 | 000.00000 |
| 3  | 000.00000 | 000.00000 |
| 4  | 000.00000 | 000.00000 |
| 5  | 000.00000 | 000.00000 |
| 6  | 000.00000 | 000.00000 |
| 7  | 000.00000 | 000.00000 |
| 8  | 000.00000 | 000.00000 |
| 9  | 000.00000 | 000.00000 |
| 10 | 000.00000 | 000.00000 |
| 11 | 000.00000 | 000.00000 |
| 12 | 000.00000 | 000.00000 |
| 13 | 000.00000 | 000.00000 |
| 14 | 000.00000 | 000.00000 |
| 15 | 000.00000 | 000.00000 |
| 16 | 000.00000 | 000.00000 |

#### 5.3.3 Power

1-5W output power can be programmable for each channel.

| Powe | r(W) |
|------|------|
| 1    | -    |
| 1    |      |
| 2    |      |
| 3    |      |
| 4    |      |
| 5    |      |

#### 5.3.4 Bandwidth

Users can decide the channel spacing in this feature with optional 12.5KHz (Narrow) or 25KHz (Wide) channel spacing.

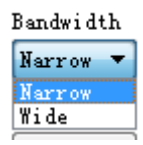

#### 5.3.5 SQ level

Five SQ levels can be select in our radio. Level 0 is for fully open mute.

The audio signal will continuously transmit. Other levels with corresponding strength are shown as below:

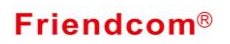

| L1: | 0.15uV |
|-----|--------|
| L2: | 0.25uV |
| L3: | 0.35uV |
| L4: | 0.45uV |
| L5: | 0.55uV |

| SQL | evel |
|-----|------|
| ហ   | -    |
| ມ   |      |
| L1  |      |
| 12  |      |
| L3  |      |
| L4  |      |
| LS  |      |

## 5.3.6 CTCSS/DCS

Users can encode tones with CTCSS/DCS according to options shown in the picture. The feature is not available for high speed data transmission.

| CTCSS/DCS                            |   |
|--------------------------------------|---|
| Disable                              | - |
| 71.9Hz<br>74.4Hz<br>77.0Hz<br>79.7Hz |   |
| 82.5Hz                               |   |
| 85.47z<br>88.5Hz<br>91.5Hz           |   |
| 94.8Hz<br>97.4Hz                     | - |

#### 5.3.7 Scan

This feature allow user to decide scan mode and establish channel scan list. Radio will start to detect channels and stay on each channel for at least 200ms according to the established scan sequence. If a signal or conversation is detected on any channels in scan list, the radio will stop on that channel and you will monitor the signal or hear the conversation. When the signal or conversation is disappeared, the radio continues to scan.

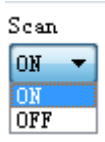

# **6 System Options**

# 6.1 Channel Control Mode

Radio's channel can be selected by inner Dip(4) switch(HW) or serial command inputted from our PC software(SW). Only in SW control mode, channel can be selected in "Channel" column.

| -Channel Control Mode |      |
|-----------------------|------|
| 🔘 by DIP Switch       | Read |
| ) by Program          | Set  |

# 6.2 Working Channel

In this column, user select current channel for working.

| Channel       |      |
|---------------|------|
| 📝 Save Change | Read |
| Channel: 1 🚔  | Set  |

# 6.3 Second Column Features

#### 6.3.1 TX Protection

This feature, when enabled, limit the amount of time that user can continuously transmit. The time can be set from 1 second to 60 seconds. When timeout, radio will release PTT pin. If users want to transmit again, he or she have to wait delay time (set by "stop when timeout") after the radio released PTT.

| Tx Protect         |   |     |
|--------------------|---|-----|
| Tx Timeout:        | 0 | ÷ s |
| Stop When Timeout: | 0 | Ş   |
| Read               | t |     |

#### 6.3.2 Volume

FC-302 radio output voice via SPK Pin with 10 levels volume (0-9). User is able to select appropriate volume for the connected external speaker in this feature.

| Volum | )e       |
|-------|----------|
| 0     | (0 - 9)  |
|       | Read Set |

#### 6.3.3 Power save Mode

Here, you can enable Power save mode or disable. When enabled, radio will automatically switch between Sleep and Standby to lower power consumption. The time of Sleep and Standby can be set in "Power save time".

However, for supporting fast attack time between TX and RX, the radio will keep in RX mode and the PLL keep working even in power save mode. Only the intermediate frequency circuit is off.

| -Power Save Mo | de        |
|----------------|-----------|
| 🔘 Enable       | 🔘 Disable |
| Read           | Set       |

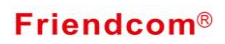

#### 6.3.4 Power Saving Time

When Power save is enable, sleep time can be programmed from 20 to 500 ms in 20ms increment with 1~25 optional values. That means 1 equals to 20 ms, 2 equals to 40ms ...... 25 equal to 500ms Standby time can also be programmed from 40 to 600 ms in 40ms increment with 1 to 15 optional values. That means 1 equals to 40ms, 2 equals to 80, and 15 equals to 600ms.

| -Power Saving Time |   |          |  |
|--------------------|---|----------|--|
| Sleep:             | 1 | 🚖 x20 ms |  |
| Standby:           | 1 | 🚖 x40 ms |  |
| Read Set           |   |          |  |

## 6.4 Third Column Features

#### 6.4.1 AUDIO-OUT output

Output wave for" AUDIO-OUT output" can be selected as square wave or sin wave.

| AUDIO_OUT Outp | out        |
|----------------|------------|
| 🔘 Squarewave   | 🔘 Sinewave |
| Read           | Set        |

#### 6.4.2. Side Tone

When enabled, user can hear his own voice while transmitting voice. The side tone volume is fixed at level 2 volume.

| Sidetone — |           |
|------------|-----------|
| 🔘 Enable   | 🔘 Disable |
| Read       | Set       |

#### 6.4.3 RSSI

RCCT

To detect the air signal strength over the air (Unit: dBuv).

| 1221 |      |      |
|------|------|------|
|      | dBuV | Read |
|      |      |      |

## 6.4.4 Channel Scan

Scan modes are set up in "Option" and shown as below

- 0 -----normal scan with carry only
- 1 -----normal scan, carry with tone
- 2 -----priority scan, carry only
- 3 -----priority scan, carry with tone

If normal scan is enabled, radio will scan from initial channel to channel 16 sequentially. If priority scan is enabled, radio will scan the prioritized channel with more times. Prioritized channel is the working channel before the scan. For example, if prioritized channel is CH10 and initial channel is

# **Friendcom**®

CH8, then the scan sequence is CH8, CH10, CH9, CH10, CH10, CH10, CH11, CH10.....CH16, CH10.

| Channel | Scan     |
|---------|----------|
| Mode:   | Mode 0 🔻 |
| (       | Read Set |

## 6.4.5 Others

This item is reserved; it is compatible for the previous versions.

| Others |  |
|--------|--|
|--------|--|

Stop Virtual Serial Port

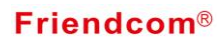